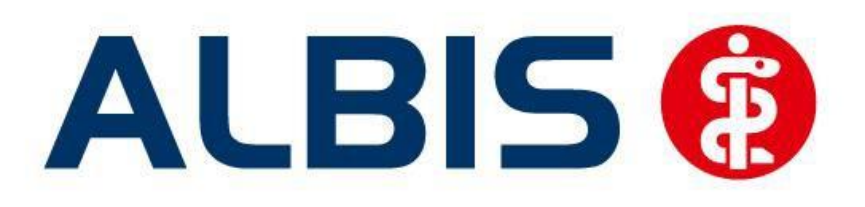

## Arztinformationssystem

# Facharztvertrag Orthopädie AOK Baden-Württemberg

(Auszug aus der Gesamtdokumentation)

Stand September 2014

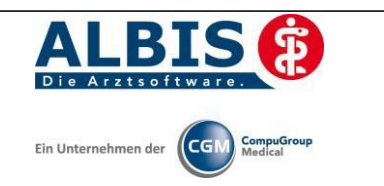

## Inhaltsverzeichnis

| 1 | ALE  | BIS Version und "HÄVG-Prüfmodul"                                           | 3   |
|---|------|----------------------------------------------------------------------------|-----|
| 2 | ALE  | BIS Version und "telemed.net"                                              | 4   |
| 3 | ALE  | BIS Version und ifap praxisCENTER 3                                        | 4   |
| 4 | Leis | tungskatalog aktualisieren                                                 | 5   |
|   | 4.1  | Aufruf über das ALBIS Menü                                                 | . 5 |
|   | 4.2  | Synonyme für HzV Leistungen                                                | . 5 |
|   | 4.3  | Farben für HzV Leistungen                                                  | . 5 |
| 5 | Dol  | kumentation einer Abrechnungsbegründung                                    | 6   |
| 6 | Hin  | weis auf Muster 16 (Grünes Rezept)                                         | 7   |
| 7 | Info | ormationen zu Therapieeinrichtungen für AOK-Sports                         | 7   |
| 8 | Ver  | hindern von Verordnungsfehlern durch fehlende Scheinzuordnung              | 9   |
|   | 8.1  | Verordnung ohne bestehenden HzV-Direktabrechnungsschein                    | . 9 |
|   | 8.2  | Zuordnung zu bestehenden HzV-Direktabrechnungsscheinen                     | 11  |
|   | 8.3  | Hinweis beim Löschen eines Scheins mit Verordnungszuordnung                | 11  |
|   | 8.4  | Zuordnung von Verordnung bei einem bestehenden HzV-Direktabrechnungsschein | 12  |

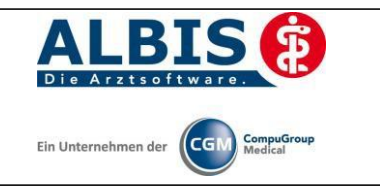

## 1 ALBIS Version und "HÄVG-Prüfmodul"

Das neue HÄVG Prüfmodul wird, wenn Sie Ihr ALBIS nach Einspielen des Updates auf dem Server starten und keine HzV Box verwenden, automatisch auf dem Server installiert.

War die Installation erfolgreich, so erscheint folgender Hinweis:

| ALBIS | X                                     |
|-------|---------------------------------------|
| ⚠     | Installation erfolgreich durchgeführt |
|       | ОК                                    |

Erscheint eine Fehlermeldung, so wenden Sie sich bitte an Ihren zuständigen ALBIS Vertriebs- und Servicepartner.

Die Installation des HÄVG Prüfmoduls ist zwingend notwendig, da ohne diese Installation diversen HzV Funktionalitäten nicht sichergestellt werden können, wie z.B. die Arzneimittelempfehlungen:

Verordnen (mit ifap praxisCENTER)

| ifap praxisCENTER® 🔀                                                            |
|---------------------------------------------------------------------------------|
| Fehler beim Initiatsieren von IV<br>IV_Init() returns -9<br>Allgemeiner Fehler. |
| ОК                                                                              |

Ebenfalls funktioniert in diesem Fall die Abrechnung nicht.

![](_page_3_Picture_1.jpeg)

#### Wichtiger Hinweis:

Für die Verwendung der HzV Funktionalitäten in Verbindung mit dem neuen HÄVG Prüfmodul empfehlen wir eine HZV Box zu verwenden.

Es wird dringend empfohlen, dass die HZV Box vom ALBIS Vertriebs- und ServicePartner installiert wird.

## 2 ALBIS Version und "telemed.net"

Bitte beachten Sie, dass mit der dieser ALBIS Version die entsprechende telemed.net Version installiert wird. Sie erhalten hierzu vor dem ersten ALBIS Start einen Hinweis des telemed.net Installationsbildschirms. Bitte folgen Sie den entsprechenden Installationshinweisen und installieren die aktuellste Version von telemed.net.

## 3 ALBIS Version und ifap praxisCENTER 3

Damit z.B. die Arzneimittelempfehlungen funktionieren ist es zwingend notwendig, dass das ifap praxisCENTER 3 installiert ist. Dies wird automatisch mit dem ALBIS Update installiert.

Ist das nicht der Fall, so erscheint beim Verordnen mit dem ifap praxisCENTER 3 folgende Hinweismeldung:

| ifap praxisCENTER® 🔀                                                            |
|---------------------------------------------------------------------------------|
| Fehler beim Initiatsieren von IV<br>IV_Init() returns -9<br>Allgemeiner Fehler. |
| ОК                                                                              |

Bitte installieren Sie in diesem Fall die aktuellste Version des ifap praxisCENTERs 3.

![](_page_4_Picture_0.jpeg)

## 4 Leistungskatalog aktualisieren

Damit Ihnen die aktuellen Ziffern des Leistungskatalogs des Vertrags zur Hausarztzentrierten Versorgung zur Verfügung steht, ist es notwendig, den Leistungskatalog zu aktualisieren.

Um den Leistungskatalog zu aktualisieren, gehen Sie bitte in ALBIS über den Menüpunkt Stammdaten Direktabrechnung Hausarztzentrierte Versorgung Aktualisieren. Mit Betätigen des Druckknopfes Ja und weiterem Befolgen der Bildschirmanweisungen wird Ihr Leistungskatalog des Vertrages zur Hausarztzentrierten Versorgung automatisch aktualisiert.

## Wichtiger Hinweis:

## Bitte beachten Sie, dass die Aktualisierung einige Zeit in Anspruch nehmen kann Wir empfehlen Ihnen, die Aktualisierung möglichst am Ende der Sprechstunde und an Ihrem Hauptrechner durchzuführen!

Bitte führen Sie anschließend eine Scheindatenaktualisierung durch. Gehen Sie hierzu in ALBIS über den Menüpunkt Direktabrechnung Hausarztzentrierte Versorgung Scheindaten aktualisieren. Wählen Sie im folgenden Dialog das Quartal, für welches Sie die Scheindaten aktualisieren möchten und bestätigen Sie den Dialog mit OK.

Bitte führen Sie anschließend eine Scheindatenaktualisierung durch. Gehen Sie hierzu in ALBIS über den Menüpunkt Direktabrechnung Hausarztzentrierte Versorgung Scheindaten aktualisieren. Wählen Sie im folgenden Dialog das Quartal, für welches Sie die Scheindaten aktualisieren möchten und bestätigen Sie den Dialog mit OK.

## 4.1 Aufruf über das ALBIS Menü

In ALBIS können Sie den Leistungskatalog, wie Sie es auch vom EBM gewohnt sind, über das Menü aufrufen. Gehen Sie hierzu bitte über Stammdaten Direktabrechnung Hausarztzentrierte Versorgung Gebührenordnung. Der Leistungskatalog enthält alle Leistungen, die im Rahmen des Facharztvertrages der AOK in Baden-Württemberg abgerechnet werden dürfen.

## 4.2 Synonyme für HzV Leistungen

Ab sofort haben Sie die Möglichkeit bei HzV Ziffern Synonyme einzutragen. Öffnen Sie hierzu den Direktabrechnungsstamm, markieren Sie eine Leistung und betätigen Sie den Druckknopf Details. Betätigen Sie anschließend den Druckknopf Ändern und tragen Sie in das Feld Synonymtext das entsprechende Synonym ein. Ab diesem Zeitpunkt können Sie anstatt der Leistung dann das Synonym eingeben.

### 4.3 Farben für HzV Leistungen

Ab sofort haben Sie die Möglichkeit bei HzV Ziffern Farben zu hinterlegen, in der die Leistung dann auf der Scheinrückseite angezeigt wird. Öffnen Sie hierzu den Direktabrechnungsstamm, markieren Sie eine Leistung und betätigen Sie den Druckknopf Details. Betätigen Sie anschließend den Druckknopf Ändern und wählen Sie über die Auswahlliste Farbe die von Ihnen gewünschte Farbe für die Leistung. Betätigen Sie anschließend den Druckknopf übernehmen, um Ihre Einstellung zu speichern und verlassen Sie den Dialog mit OK.

## 5 Dokumentation einer Abrechnungsbegründung

Als Abrechnungsbegründung einer Leistungsziffer können Sie in ALBIS den Zusatz freier Begründungstext (5009) nutzen. Diesen können Sie über F3 aus dem Zusatzdialog auswählen und eine entsprechende Abrechnungsbegründung angeben.

| Zusatz:         Art der Untersuchung (5002)         Bestell-/Ausführungszeit (5007)         Besuchsort (5017)         DKm (5008)         Empfänger des Briefes (5003)         Erbringungsort/Standort Gerät (5019)         freier Begründungstext (5009)         GNR als Begründung (5036)         GNR-Zusatz (5023)         Letzte Krebsfrüherkennungsuntersuchung (5021)         Medikament als Begründung         Mengenangabe Kontrast-/Arzneimittel (5042+5043)         Multiplikator (5005)         Name des Arztes (5016)         OMIM (G-Kode & P-Kode) (5070+5071)         OP Gesamt-Schnitt-Naht-Zeit (Minuten) (5037)         OP-Datum (5034)         OP-Datum (5034)         OP-Datum (5034) | Zusatz eingeben                                                                                                    |                                                                                                    | x  |
|----------------------------------------------------------------------------------------------------|----------------------------------------------------------------------------------------------------|----------------------------------------------------------------------------------------------------|----|
| Art der Untersuchung (5002)         Bestell-/Ausführungszeit (5007)         Besuchsott (5017)         DKm (5008)         Empfänger des Briefes (5003)         Erbringungsort/Standort Gerät (5019)         Irreier Begründungstext (5009)         GNR als Begründung (5036)         GNR-Zusatz (5023)         Letzte Krebsfrüherkennungsuntersuchung (5021)         Medikament als Begründung         Mengenangabe Kontrast-/Arzneimittel (5042+5043)         Multiplikator (5005)         Name des Arztes (5016)         OMIM (G-Kode & P-Kode) (5070+5071)         OP Gesamt-Schnitt-Naht-Zeit (Minuten) (5037)         OP-Datum (5034)         OP-Datum (5034)         OP-Datum (5034)                | usatz:                                                                                                    |                                                                                                    |    |
| Empfänger des Briefes (5003)<br>Erbringungsort/Standort Gerät (5019)<br>Ireier Begründungstext (5009)<br>GNR als Begründung (5036)<br>GNR-Zusatz (5023)<br>Letzte Krebsfrüherkennungsuntersuchung (5021)<br>Medikament als Begründung<br>Mengenangabe Kontrast-/Arzneimittel (5042+5043)<br>Multiplikator (5005)<br>Name des Arztes (5016)<br>OMIM (G-Kode & P-Kode) (5070+5071)<br>OP Gesamt-Schnitt-Naht-Zeit (Minuten) (5037)<br>OP Komplikation (5038)<br>OP-Datum (5034)<br>OP Cablinico (5005) F011)                                                                                                    | Art der Untersuchung (5002)<br>Bestell-Ausführungszeit (5007)<br>Besuchsort (5017)<br>DKm (5008)                                                                                                    | <u>E</u> ingabe:                                                                                                    |    |
| Or-schlussel (5035+5041)<br>Organ (5015)                                                                                                    | Empfänger des Briefes (5003)<br>Erbringungsort/Standort Gerät (5019)<br>freier Begründungstext (5009)<br>GNR als Begründung (5036)<br>GNR-Zusatz (5023)<br>Letzte Krebsfrüherkennungsuntersuchung (5021)<br>Medikament als Begründung<br>Mengenangabe Kontrast-/Arzneimittel (5042+5043)<br>Multiplikator (5005)<br>Name des Arztes (5016)<br>OMIM (G-Kode & P-Kode) (5070+5071)<br>OP Gesamt-Schnitt-Naht-Zeit (Minuten) (5037)<br>OP Komplikation (5038)<br>OP-Datum (5034)<br>OP-Schlüssel (5035+5041)<br>Organ (5015) | Hinweis:<br>Bitte beachten Sie, dass die Zeichen () und -<br>dem Eingabefeld nicht erlaubt sind und somit<br>durch gültige Zeichen ersetzt werden. | in |
| Patienten-Nr. des FEK Bogens (5040)<br>Poststat. Beh. Aufnahmedatum stationär (5025)<br>Poststat. Beh. Entlassdatum stationär (5026)                                                                                                    | Patienten-Nr. des FEK Bogens (5040)<br>Poststat. Beh. Aufnahmedatum stationär (5025)<br>Poststat. Beh. Entlassdatum stationär (5026)                                                                                                    | - <u>OK</u> Abbruch                                                                                                    |    |

## 6 Hinweis auf Muster 16 (Grünes Rezept)

Bei Aufruf des Formulars Muster 16 (Grünes Rezept) bekommen Sie nun einen Hinweis angezeigt wenn der Patient im Vertrag AOK Facharzt Orthopädie Baden-Württemberg eingeschrieben ist (siehe rote Markierung im folgenden Bild).

| Muster             | r 16 (7.2008), Rezept für Patient <mustermann, max=""> bedr</mustermann,>                                   | ucken       |                     |                    |                    |                           |            | ×        |
|--------------------|----------------------------------------------------------------------------------------------------|-------------|---------------------|--------------------|--------------------|---------------------------|------------|----------|
| Gebühr<br>frei     | AOK AOK AOK AOK AOK AOK AOK AOK AOK AOK                                                                     | BVG Hilfsm. | Impfstoff           | SprStBedarf        | Heilm.             | BTM                       | OTC<br>V   | BTM Sub  |
| Noctu<br>Sonstige  | Mone, Variance de Vericherten<br>Mustermann eob.em<br>Max 01.01.1980<br>Test VK gültigbe<br>D 56013 Koblenz |             |                     |                    |                    |                           |            |          |
| Unfall             | Karren-Nr. Verzicherten-Nr. Stetur<br>8018007   654546546546   1                                            |             |                     | Werbung            |                    |                           |            |          |
| Arbeits-<br>unfall | Betriekzrtöten-Nr. Arzt-Nr. Datum<br>0199999000   999990001   ☑ 09.09.2014                                  |             |                     |                    |                    |                           | _          |          |
|                    | Teilnahme Facharzt-Prg.                                                                                     | Versch      | ireiben] <u>L</u> ö | schen Del          | ails               | €][                       | ]          |          |
| aut idem           | Menge <u>M</u> edikamente :                                                                                 |             |                     | Zusätze Mor        | g. Mi <u>t</u> tag | Ab <u>e</u> nd <u>N</u> a | cht Dauer  | kl.Liste |
|                    |                                                                                                    |             |                     |                    |                    |                           |            |          |
|                    |                                                                                                    |             |                     |                    |                    |                           |            |          |
|                    |                                                                                                    |             |                     |                    |                    |                           |            |          |
|                    |                                                                                                    |             |                     |                    |                    |                           |            |          |
| ПeВ                | 🔲 Nur Linnameverordnung 🔛 Verordnungsplan                                                                   |             |                     |                    |                    |                           |            |          |
| Dn                 | ucken Spooler Speichern Abbruch                                                                             |             | * STAR              | Alte <u>R</u> ezep | te                 | Arzneimit                 | teldatenba | ank      |
|                    |                                                                                                    |             |                     |                    |                    |                           |            |          |

Diese Information ist nur an der Programmoberfläche sichtbar und wird nicht aus den Ausdruck des Formulars übernommen.

## 7 Informationen zu Therapieeinrichtungen für AOK-Sports

Um Informationen zu Therapieeinrichtungen schneller und einfacher abrufen zu können, haben Sie nun die Möglichkeit über die Verwaltung der Integrierten Versorgung dies direkt aufzurufen.

Über Abrechnung\Integrierte Versorgung\Verwaltung haben Sie die Möglichkeit bei Auswahl des entsprechenden Moduls im Bereich Module über den Reiter Information den Eintrag Weblink AOK – Orthopädie auszuwählen.

|                                                                                                    | Module:                           | 🐷 Fa                                                                               | avorit        |
|----------------------------------------------------------------------------------------------------|-----------------------------------|------------------------------------------------------------------------------------|---------------|
| DMP                                                                                                    | 🔺 Aktive Verträge (               | 8) Inaktive Verträge (0)                                                           | Vertrag       |
| D∠VhA<br>FoodXperts<br>HÄVG Hausärztliche Vertragsgemeinschaft eG                                                                                                    | AOK Baden-Würt<br>AOK FA Neurolog | temberg Kardiologie Facharztvertrag<br>jie, Psychiatrie, Psychosomatik, Psychother | Freischalten  |
| LifeScan                                                                                                    | BKK BOSCH FA B                    | 3W                                                                                 | E Stapeldruck |
| medicaltex<br>Mediverbund                                                                                                    | BKK FA OC BW<br>Facharztvertrag A | OK Baden-Württemberg Gastroenterologie                                             | Deaktivieren  |
| Techniker Krankenkasse                                                                                                    | Facharztvertrag B                 | KK Baden-Württemberg Gastroenterologie                                             | 👻 Statistik   |
| lokumente:<br>Diagnosen für das Angebot AOK-Sports                                                                                                    |                                   | ан.<br>                                                                            |               |
| okumente:<br>Diagnosen für das Angebot AOK-Sports<br>Heilmittel Richtlinien V2.<br>Hilfsmittel Richtlinien V2.2<br>Hinweise auf Beratungs- und Hilfsangebote<br>Information für die Orthopädiepraxis<br>Merkblatt Heilmittel V2<br>Priscus<br>Sozialer Dienst: Liste zu regionalen Ansprechpartr | nem                               | Anzeigen<br>Statistik                                                              |               |

Bei Betätigung des Druckknopfs Anzeigen, wird Ihnen die entsprechende Internetseite der AOK Baden-Württemberg mit entsprechenden Informationen zu AOK Sports aufgerufen wie Sie im folgenden Bild sehen können.

![](_page_7_Picture_3.jpeg)

## 8 Verhindern von Verordnungsfehlern durch fehlende Scheinzuordnung

Unter bestimmten Umständen konnte es in der Vergangenheit zu Dokumentationsfehlern bei der Abrechnung von Verordnungsdaten kommen wenn eine Verordnung vor einem bestehenden HzV-Direktabrechnungsschein angelegt wurde.

In diesem Fall ist es bei der Abrechnung der Verordnungsdaten zu folgenden Dokumentationsfehlern gekommen:

Fehlerliste: Id: 40029 Fehler: Fehler bei einer Formatprüfung: Die Krankenkassen-IK darf nicht leer, muss 7-stellig und numerisch sein. Id: 40029 Fehler: Fehler bei einer Formatprüfung: Die VKNR soll 5 Zeichen haben. Id: 40029 Fehler: Fehler bei einer Formatprüfung: Das Format der Versichertennummer muss nnnnnn[n] [n] [n] [n] [n] oder annnnnnnn entsprechen.

Da die Zuordnung einer Verordnung zu einem jeweiligen HzV-Direktabrechnungsschein für die Ermittlung der Versichertendaten bei der Direktabrechnung sehr wichtig ist, wurden einige Anpassungen in Albis gemacht um diesem Umstand entgegen zu wirken.

#### 8.1 Verordnung ohne bestehenden HzV-Direktabrechnungsschein

Wenn Sie ein Rezept speichern drucken spoolen ohne dass zuvor für den jeweiligen Arzt bzw. Betriebsstätte ein HzV-Direktabrechnungsschein angelegt wurde, erscheint nun folgender Dialog:

| Bitte Verordnung zuordnen!                                                                  | ×         |
|---------------------------------------------------------------------------------------------|-----------|
| Im Quartal <3/14> ist kein aktueller Scheinty<br><da-abrechnung> vorhanden.</da-abrechnung> | p         |
| Wählen Sie den Schein/die Rechnung für di<br>Zuordnung aus, oder legen Sie eine(n) neue(n)  | ie<br>an! |
|                                                                                             |           |
|                                                                                             |           |
|                                                                                             |           |
|                                                                                             |           |
|                                                                                             |           |
| OK Neu Abbruct                                                                              | n         |

Über die Schaltfläche Neu... können Sie einen neuen Direktabrechnungsschein anlegen dem die auszustellende Verordnung dann zugeordnet wird.

| Neuen Schein für < Mustermann, M.> aufnehmen                                                                                                    |                                                                                                    |
|----------------------------------------------------------------------------------------------------|----------------------------------------------------------------------------------------------------|
| Scheintyp                                                                                                    | KVK-Daten                                                                                                    |
| Direktabrechnung     AOK FA OC BW                                                                                                    |                                                                                                    |
| <u>Abrechnungsschein</u> <u>Lurativ</u> Präventiv <u>"Nein"-Schein</u> <u>Belegarztschein</u>                                                                 | Schein-Daten<br>Einlesetag:<br>Gültig von: bis:                                                                     |
| No <u>i</u> tall-/Vertretungsschein     Privatrechnung     B <u>G</u> SADT-Schwangerschaftsabbruch                                                            | Zulassungsnr. KVK-Leser:<br><u>Chipkarte einlesen</u> E <u>r</u> satzverfahren<br>Patient wijnscht Quartalsquittung |
| Abrechnungsschein Überweisungsschein Belegarztschein                                                                                                    | Hauptversichertendaten in Abrechnung übernehmen                                                                     |
| IK: 108018007 VKNR: 61125 Kasse: AOK Baden-Württemberg<br>Status: M 1000 VKNR: 61125 VersNr.: 654546546546<br>Kostenträger-Abr.bereich: 00 Primärabrechnung 🔹 | SKT Zusatz:                                                                                                    |
| Zuordnung: Arzt G Arzt G 🔹 Ausstellung:                                                                                                    | SKT Abrech. Info:<br>Sililia van: 01.07.2014 bis: 30.09.2014                                                        |
| Unfall, Unfallfolgen                                                                                                    | eingeschränkter Leistungsanspruch<br>gemäß § 16 Abs. 3a SGB V                                                       |

#### **Hinweis:**

Vertreterregelungen die Betriebsstätten übergreifend gelten werden auch bei dem hier genannten Scheinanlagedialog bei Verordnungsausstellung berücksichtigt. Sollte ein Arzt bei Verordnungs- und Scheinausstellung keine entsprechende HzV-Freischaltung besitzen oder nicht als Vertreterarzt hinterlegt sein, wird an dieser Stelle ein Kassenschein aufgerufen.

Über die Schaltfläche Abbruch können Sie die Neuanlage eines Scheins abbrechen, es erscheint dann aber folgender Hinweis:

![](_page_9_Picture_5.jpeg)

Bestätigen Sie diesen Hinweisdialog mit Ja wird die weitere Scheinanlage abgebrochen. Bei Betätigen der Schaltfläche Nein kehren Sie wieder zu dem vorherigen Scheinanlagedialog zurück von dem Sie dann einen neuen Direktabrechnungsschein anlegen können.

#### Hinweis:

Wir empfehlen Ihnen die Scheinanlage an dieser Stelle nicht abzubrechen, da es dann zu oben genannten Dokumentationsfehlern bei der Abrechnung von Verordnungsdaten kommen kann.

### 8.2 Zuordnung zu bestehenden HzV-Direktabrechnungsscheinen

Sollte bei Ausstellung einer Verordnung in der jeweiligen Betriebsstätte bereits mehr wie ein HzV-Direktabrechnungsschein angelegt sein, erhalten Sie beim speichern drucken spoolen einen Scheinauswahldialog. Über diesen können Sie wählen, welchem Schein bzw. welchen Versichertendaten die auszustellende Verordnung zugeordnet wird.

| A | Auswahl Schein / Rechnung                        |                                      |                                |                              |             |          |  |
|---|--------------------------------------------------|--------------------------------------|--------------------------------|------------------------------|-------------|----------|--|
|   | Typ Schein/Rechnung<br>DA-Überweis<br>DA-Abrechn | VKNR/Kasse<br>61125, AO<br>61125, AO | Quartal/Güti<br>01.07<br>01.07 | Gültig bis<br>30.09<br>30.09 | в<br>А<br>А | Diagnose |  |
|   |                                                  |                                      |                                |                              |             |          |  |
|   |                                                  |                                      |                                |                              |             |          |  |
|   |                                                  |                                      |                                |                              |             |          |  |
|   |                                                  | (                                    | OK                             | Abbruch                      |             |          |  |

Markieren Sie dazu den entsprechenden Scheineintrag und bestätigen dies über die Schaltfläche OK. Über die Schaltfläche Abbruch wird eine Zuordnung der Verordnung zu dem zuletzt angelegten Schein vorgenommen.

### 8.3 Hinweis beim Löschen eines Scheins mit Verordnungszuordnung

Wenn Sie einen HzV-Direktabrechnungsschein löschen, dem Verordnungsdaten zugeordnet sind, erhalten Sie folgenden Hinweis:

| ALBIS | 8                                                                                                    |
|-------|----------------------------------------------------------------------------------------------------|
| ?     | Achtung! Es sind Verordnungen mit diesem Direktabrechnungsschein<br>verknüpft!<br>Bitte beachten Sie, dass es durch das Löschen des Scheins bei der<br>Abrechnung Ihrer Verordnungsdaten zu Dokumentationsfehlern<br>kommen kann!<br>Voraussetzung für die Zuordnung ist die Anlage eines<br>Direktabrechnungsscheins.<br>Möchten Sie den Vorgang dennoch fortsetzen? |
|       | Ja Nein                                                                                                    |

Über die Schaltfläche Nein wird das Löschen des Scheins abgebrochen über die Schaltfläche Ja können Sie den Löschvorgang fortsetzen.

Bleibt die zu diesem Schein zugeordnete Verordnung ohne Scheinzuordnung bestehen, kann es wieder zu oben genanntem Abrechnungsfehlern kommen. Wird für die jeweilige Betriebsstätte bzw., Arzt wieder ein neuer Direktabrechnungsschein angelegt, ist die Zuordnung von Verordnung zu Schein bzw. Versichertendaten wieder gegeben.

#### 8.4 Zuordnung von Verordnung bei einem bestehenden HzV-Direktabrechnungsschein

Besteht innerhalb der gleichen Betriebsstätte bzw. für den jeweiligen Arzt schon ein Schein, wird die auszustellende Verordnung beim speichern drucken spoolen wie zuvor automatisch diesem Schein zugeordnet.